# VODIČ ZA KORISNIKE ZA UNOS PRIGOVORA I PREUZIMANJE ODLUKE POVJERENSTVA PUTEM AGRONET-a

## Korak 1.

Nakon što je korisniku izdana Odluka, navedeni akt korisnik zaprima u Agronet modulu RURALNI RAZVOJ na kartici ODLUKE/UGOVORI.

| AGENCIJA<br>ZA PLAĆANJA U POLJOPRIVREDI,<br>RIBARSTVU I RURALNOM RAZVOJU |                                                                              |           |             |                                                      |                    |                        |                                               |             |             |          |                        |
|--------------------------------------------------------------------------|------------------------------------------------------------------------------|-----------|-------------|------------------------------------------------------|--------------------|------------------------|-----------------------------------------------|-------------|-------------|----------|------------------------|
| Â                                                                        | UPUT                                                                         | TE OSNOVA | NI PODACI F | PONUDE PI                                            | RAVNA OSNOV        | /а рот                 | PORA IS                                       | PLATE       | ODUSTAJANJI | E ODLI   | IKE/UGOVORI            |
| 4985<br>Odlu                                                             | 498553 TEST PRISTUP PROMIJENI ZAPORKU ODJAVI SE<br>Odluke/Ugovori/Obavijesti |           |             |                                                      |                    |                        |                                               |             |             |          |                        |
| R.BR.                                                                    | ID zahtjeva                                                                  | Mjera     | Natječaj    | Tip akta                                             | Datum<br>kreiranja | Datum<br>zaprimanja    | Datum<br>zaprimanja<br>odluke<br>Povjerenstva | Preuzimanje | Prihvaćanje | Prigovor | Odluka<br>Povjerenstva |
| 1                                                                        | 10.014                                                                       | 10000     |             | Odluka o<br>rezultatu<br>administrativne<br>kontrole |                    | 25.05.2018<br>08:57:37 |                                               | Preuzmi     |             | Pregled  |                        |
|                                                                          |                                                                              |           |             |                                                      |                    |                        |                                               |             |             |          |                        |

## Korak 2.

Klikom na Preuzmi izvršava se preuzimanje Odluke.

| AGENCIJA<br>za plaćanja u poljoprivredi,<br>ribarstvu i ruralnom razvoju |                                                                              |                             |          |                                                                  |                       |                                               |                                               |                        |             |                     |                                 |  |  |  |
|--------------------------------------------------------------------------|------------------------------------------------------------------------------|-----------------------------|----------|------------------------------------------------------------------|-----------------------|-----------------------------------------------|-----------------------------------------------|------------------------|-------------|---------------------|---------------------------------|--|--|--|
| Â                                                                        | UPUT                                                                         | UPUTE OSNOVNI PODACI PONUDE |          | PONUDE PI                                                        | PRAVNA OSNOVA POTPORA |                                               | PORA IS                                       | PLATE                  | ODUSTAJANJE | ODLUKE/UGOVORI      |                                 |  |  |  |
| 4985<br>Odlu                                                             | 498553 TEST PRISTUP PROMIJENI ZAPORKU ODJAVI SE<br>Odluke/Ugovori/Obavijesti |                             |          |                                                                  |                       |                                               |                                               |                        |             |                     |                                 |  |  |  |
| _                                                                        |                                                                              |                             |          |                                                                  |                       | PRINT                                         |                                               |                        |             |                     |                                 |  |  |  |
|                                                                          |                                                                              |                             |          |                                                                  |                       |                                               |                                               |                        |             |                     | PRINT                           |  |  |  |
| R.BR.                                                                    | ID zahtjeva                                                                  | Mjera                       | Natječaj | Tip akta                                                         | Datum<br>kreiranja    | Datum<br>zaprimanja                           | Datum<br>zaprimanja<br>odluke<br>Povjerenstva | Preuzimanje            | Prihvaćanje | Prigovor            | PRINT<br>Odluka<br>Povjerenstva |  |  |  |
| R.BR.                                                                    | ID zahtjeva                                                                  | Mjera                       | Natječaj | Tip akta<br>Odluka o<br>rezultatu<br>administrativne<br>kontrole | Datum<br>kreiranja    | Datum<br>zaprimanja<br>25.05.2018<br>08:57:37 | Datum<br>zaprimanja<br>odluke<br>Povjerenstva | Preuzimanje<br>Preuzmi | Prihvaćanje | Prigovor<br>Pregled | PRINT<br>Odluka<br>Povjerenstva |  |  |  |

## Korak 3.

Nakon zaprimanja Odluke i upoznavanja sa sadržajem iste ako korisnik želi podnijeti prigovor, odabire opciju "Učitaj prigovor".

| AGENCIJA<br>za plaćanja u poljoprivredi,<br>ribarstvu i ruralnom razvoju |                           |       |             |                                           |                                              |                                               |                                               |                        |                                                   |                                |                                 |
|--------------------------------------------------------------------------|---------------------------|-------|-------------|-------------------------------------------|----------------------------------------------|-----------------------------------------------|-----------------------------------------------|------------------------|---------------------------------------------------|--------------------------------|---------------------------------|
|                                                                          | UPUT                      |       | IL PODACI F |                                           | RAVNA OSNOV                                  | A POT                                         | PORA IS                                       | PLATE                  | ODUSTAJANJE                                       | = 0011                         | KE/UGOVORI                      |
| Odlu                                                                     | Odluke/Ugovori/Obavijesti |       |             |                                           |                                              |                                               |                                               |                        |                                                   |                                |                                 |
|                                                                          |                           |       |             |                                           |                                              |                                               |                                               |                        |                                                   |                                | PRINT                           |
| R.BR.                                                                    | ID zahtjeva               | Mjera | Natječaj    | Tip akta                                  | Datum<br>kreiranja                           | Datum<br>zaprimanja                           | Datum<br>zaprimanja<br>odluke<br>Povierenstva | Preuzimanje            | Prihvaćanje                                       | Prigovor                       | PRINT<br>Odluka<br>Povjerenstva |
| 1                                                                        | ID zahtjeva               | Mjera | Natječaj    | Tip akta<br>Odluka o dodjeli<br>sredstava | Datum<br>kreiranja<br>25.05.2018<br>14:46:54 | Datum<br>zaprimanja<br>25.05.2018<br>14:47:28 | Datum<br>zaprimanja<br>odluke<br>Povjerenstva | Preuzimanje<br>Preuzmi | Prihvaćanje<br>Odričem se<br>prava na<br>prigovor | Prigovor<br>Učitaj<br>prigovor | PRINT<br>Odluka<br>Povjerenstva |

Ako korisnik ne želi podnijeti prigovor na Odluku, potrebno je odabrati opciju *Odričem se prava na prigovor* u stupcu Prihvaćanje nakon čega se javlja ekran s upozorenjem:

| Odlu  | Odluke/Ugovori/Obavijesti |                       |                                  |                                                      |                              |                           |                                               |             |             |          |                        |  |  |
|-------|---------------------------|-----------------------|----------------------------------|------------------------------------------------------|------------------------------|---------------------------|-----------------------------------------------|-------------|-------------|----------|------------------------|--|--|
|       |                           |                       |                                  |                                                      |                              |                           |                                               |             |             |          | PRINT                  |  |  |
| R.BR. | ID zahtjeva               | Mjera                 | Natječaj                         | Tip akta                                             | Datum<br>kreiranja           | Datum<br>zaprimanja       | Datum<br>zaprimanja<br>odluke<br>Povierenstva | Preuzimanje | Prihvaćanje | Prigovor | Odluka<br>Povjerenstva |  |  |
| 41    | 924086                    | STUDENI<br>SCENARLI B | Prihvaća                         | Prihvaćanje odluke                                   |                              |                           |                                               |             |             |          |                        |  |  |
| 42    | 924086                    | STUDENI<br>SCENARLJ B | NAPOM                            | NAPOMENA: U slučaju da prema važećem                 |                              |                           |                                               |             |             |          |                        |  |  |
| 43    | 924087                    | STUDENI<br>SCENARLJ B | akt, oda                         | birom opcije                                         | "ODRIČEN<br>žoto og og       | /I SE PRAV                | /A NA PRIC                                    | GOVOR"      |             |          |                        |  |  |
| 44    | 924087                    | STUDENI<br>SCENARIJ B | potvrduj<br>podnijet<br>odricanj | i prigovor, te<br>a prava na pi                      | ovaj akt po<br>rigovor, isti | ostaje kona<br>više ne mo | ičan. Nakon<br>ožete opozv                    | i<br>vati.  |             |          |                        |  |  |
| 45    | 924084                    | STUDENI<br>SCENARLJ B |                                  |                                                      |                              |                           |                                               |             |             |          |                        |  |  |
| 46    | 924084                    | STUDENI<br>SCENARIJ B | ODRIČEN                          | I SE PRAVA NA P                                      | RIGOVOR                      | ODUSTANI                  |                                               |             |             |          |                        |  |  |
| 47    | 924036                    | STUDENI<br>SCENARIJ B | STUDENI<br>SCENARIJ B            | Odluka o<br>rezultatu<br>administrativne<br>kontrole | 08.11.2017<br>11:44:05       | 09.11.2017<br>13:00:00    |                                               | Preuzmi     |             |          |                        |  |  |

#### Korak 4.

Ako korisnik želi podnijeti prigovor, klikom na "Učitaj prigovor" otvara se Prozor u koji se učitava samo jedan dokument (word ili pdf).

| Učitavanj | ×        |  |  |  |  |  |  |
|-----------|----------|--|--|--|--|--|--|
| Provido   |          |  |  |  |  |  |  |
|           | Browse   |  |  |  |  |  |  |
| POTVRDI   | ODUSTANI |  |  |  |  |  |  |

Nakon učitavanja dokumenta klikom na Potvrdi otvara se prozor Potvrda slanja prigovora (korak 5).

#### Korak 5.

Klikom na Želim učitati novu verziju prigovora vraćamo se na karticu ODLUKE/UGOVORI. Klikom na Potvrđujem slanje prigovora učitava se dokumentacija za prigovor i završava proces slanja prigovora te je isti poslan u APPRRR.

| /Obavijest                 | i                    |                                                    |                        |                        |                        |         |  |     |
|----------------------------|----------------------|----------------------------------------------------|------------------------|------------------------|------------------------|---------|--|-----|
|                            | Potvrda              | slanja prigo                                       | ovora                  |                        |                        | ×       |  |     |
| Mjera                      | Potvrđuj<br>plaćanja | Prihvaćanje                                        | Pri                    |                        |                        |         |  |     |
| S                          | Odabiro<br>mogućn    | Odričem se<br>prava na<br>prigovor                 | U<br>pri               |                        |                        |         |  |     |
| 5                          | prigovor             |                                                    | Pre                    |                        |                        |         |  |     |
| Zangilian peri<br>Kanangan | POTVRÐU              |                                                    | Pro                    |                        |                        |         |  |     |
| 1.000.7                    | ŽELIM UČ             |                                                    | Pro                    |                        |                        |         |  |     |
| G                          |                      | sredstava                                          |                        |                        |                        |         |  | Pro |
| (<br>a                     |                      | Odluka o<br>privremenoj<br>raspodjeli<br>sredstava | 23.05.2018<br>14:04:56 | 23.05.2018<br>14:05:33 | 23.05.2018<br>14:09:34 | Preuzmi |  | Pre |

### Korak 6.

Nakon slanja prigovora korisnik može pregledati učitani dokument klikom na *Pregled* u stupcu *Prigovor*.

| AG<br>ZA PLAĆ/<br>RIBARST | AGENCIJA<br>za plaćanja u poljoprivredi,<br>ribarstvu i ruralnom razvoju |           |             |                                                      |                        |                        |                                               |             |             |          |                        |  |
|---------------------------|--------------------------------------------------------------------------|-----------|-------------|------------------------------------------------------|------------------------|------------------------|-----------------------------------------------|-------------|-------------|----------|------------------------|--|
| *                         | UPU                                                                      | TE OSNOVN | NI PODACI F | PONUDE PI                                            | RAVNA OSNO             | /а рот                 | PORA IS                                       | PLATE       | ODUSTAJANJ  | E ODLU   | IKE/UGOVORI            |  |
| Odlu                      | Odluke/Ugovori/Obavijesti                                                |           |             |                                                      |                        |                        |                                               |             |             |          |                        |  |
|                           |                                                                          |           |             |                                                      |                        |                        |                                               |             |             |          | PRINT                  |  |
| R.BR.                     | ID zahtjeva                                                              | Mjera     | Natječaj    | Tip akta                                             | Datum<br>kreiranja     | Datum<br>zaprimanja    | Datum<br>zaprimanja<br>odluke<br>Povjerenstva | Preuzimanje | Prihvaćanje | Prigovor | Odluka<br>Povjerenstva |  |
| 1                         | 1000                                                                     | 1000      | 10007       | Odluka o dodjeli<br>sredstava                        | 25.05.2018<br>14:46:54 | 25.05.2018<br>14:47:28 |                                               | Preuzmi     |             | Pregled  |                        |  |
| 2                         | 1000                                                                     | "utop"    | 1.000       | Odluka o<br>rezultatu<br>administrativne<br>kontrole |                        | 25.05.2018<br>08:57:37 |                                               | Preuzmi     |             | Pregled  |                        |  |

#### Korak 7.

Nakon što korisnik zaprimi email obavijest *Odluka Povjerenstva po prigovoru, odluka Povjerenstva* je vidljiva i na Agronet-u, u stupcu Odluka Povjerenstva.

Klikom na Preuzmi korisnik će preuzeti odluku Povjerenstva te će mu se u stupcu *Datum zaprimanja* odluke Povjerenstva ubilježiti datum zaprimanja.

Ako korisnik u predviđenom roku, koji je definiran sukladno pravilniku za pojedinu mjeru/podmjeru ne preuzme odluku Povjerenstva ista će se automatski zaprimiti istekom propisanog roka.

| Z | AGENCIJA<br>za plaćanja u poljoprivredi,<br>ribarstvu i ruralnom razvoju                                                         |             |                                     |                  |                                                      |                        |                        |                                               |             |             |          |                        |
|---|----------------------------------------------------------------------------------------------------|-------------|-------------------------------------|------------------|------------------------------------------------------|------------------------|------------------------|-----------------------------------------------|-------------|-------------|----------|------------------------|
|   | *                                                                                                    | UPUT        | TE OSNOVN                           | II PODACI F      | PONUDE P                                             | RAVNA OSNOV            | /а рот                 | PORA IS                                       | PLATE       | ODUSTAJANJI | E ODLU   | KE/UGOVORI             |
|   | 498553 TEST OBRT "ALFA" SNIMANJE FILMOVA I VIDEO FILMOVA BORISOVA 2, DONJA STUBICA, HRVATSKA PRISTUP PROMIJENI ZAPORKU ODJAVI SE |             |                                     |                  |                                                      |                        |                        |                                               |             |             |          |                        |
|   | Odluke/Ugovori/Obavijesti                                                                                                    |             |                                     |                  |                                                      |                        |                        |                                               |             |             |          |                        |
|   |                                                                                                    |             |                                     |                  |                                                      |                        |                        |                                               |             |             |          | PRINT                  |
|   | R.BR.                                                                                                    | ID zahtjeva | Mjera                               | Natječaj         | Tip akta                                             | Datum<br>kreiranja     | Datum<br>zaprimanja    | Datum<br>zaprimanja<br>odluke<br>Povjerenstva | Preuzimanje | Prihvaćanje | Prigovor | Odluka<br>Povjerenstva |
|   | 1                                                                                                    | 924763      | ZC nakon ZP2<br>Scenarij A          | 10. natječaj KR  | Odluka o<br>rezultatu<br>administrativne<br>kontrole |                        | 25.05.2018<br>08:57:37 |                                               | Preuzmi     |             | Pregled  |                        |
|   | 2                                                                                                    | 924762      | ZC nakon ZP2<br>Scenarij A          | 10. natječaj KR  | Odluka o<br>rezultatu<br>administrativne<br>kontrole |                        | 24.05.2018<br>16:15:48 | 25.05.2018<br>08:51:27                        | Preuzmi     |             | Pregled  | Preuzmi                |
|   | 3                                                                                                    | 924740      | KOPIJA - TEST-<br>Natječaj za 19.2. | 17.Natječaj - KR | Odluka o<br>privremenoj<br>raspodjeli<br>sredstava   | 23.05.2018<br>14:05:25 | 23.05.2018<br>14:07:55 |                                               | Preuzmi     |             | Pregled  | Preuzmi                |
|   |                                                                                                    |             |                                     |                  |                                                      |                        |                        |                                               |             |             |          |                        |